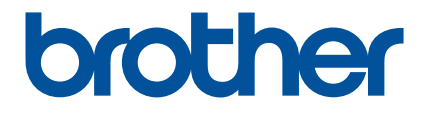

# Beknopte handleiding voor de Artspira App

# (voor snijmachines uit de

# SDX-serie)

Dutch Version B

### **DEZE HANDLEIDING GEBRUIKEN**

De Artspira App biedt snijpatronen en u kunt deze app gebruiken om via een server snijpatronen over te brengen van uw smartphone/tablet naar uw Brother-snijmachine (SDX-serie).

Deze handleiding beschrijft de basishandelingsprocedures voor het gebruik van de Artspira App; ook beschrijft de handleiding hoe met behulp van de machine inhoud die de app biedt kan worden opgehaald. Uitvoerige aanwijzingen over het gebruik van de machine vindt u in de bijbehorende Bedieningshandleiding.

# VOORZORGSMAATREGELEN

- Als u de functies van de app wilt gebruiken, zorg er dan voor dat de nieuwste software-update is geïnstalleerd op snijmachine.
- Het moment waarop de ondersteunende software voor de app wordt uitgebracht, kan per verkoopregio verschillen.
- We adviseren de nieuwste versie van de app te gebruiken, zodat u de app onder optimale omstandigheden kunt gebruiken.
- De schermen en pictogrammen die bij de procedures worden weergegeven, kunnen afwijken van de werkelijke weergaven.

# HANDELSMERKEN

Google Play is een handelsmerk van Google Inc. Voor het gebruik van dit handelsmerk is toestemming van Google vereist.

App Store is een dienstmerk van Apple Inc., gedeponeerd in de Verenigde Staten en andere landen.

Alle bedrijfs- en productnamen die op producten van Brother en gerelateerde materialen vermeld staan, zijn handelsmerken of gedeponeerde handelsmerken van de respectievelijke bedrijven.

#### BASISHANDELINGEN

#### ■ De app installeren

Open Google Play of de App Store op uw smartphone/tablet.

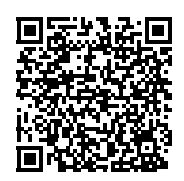

Installeer de app [Brother Artspira]. Verbinden Verbind de machine met het draadloze netwerk. Meer bijzonderheden over verbinden vindt u in de Bedieningshandleiding van de machine. Tik op het pictogram Artspira op uw smartphone/tablet om de app te openen. 3 Meld u aan bij de Artspira-app. Memo Als u een CanvasWorkspace-ID hebt, meldt u zich aan met dezelfde login ID en hetzelfde wachtwoord. CanvasWorkspace en de Artspira-app worden automatisch gekoppeld. 4 Tik op 📇 op de startpagina om verbinding te maken met uw machine. Memo Als u de machine al hebt geregistreerd bij CanvasWorkspace en met een CanvasWorkspace-ID bent aangemeld, kunt u deze stap overslaan. U kunt maximaal vier compatibele borduurmachines en snijmachines koppelen aan de Artspira App. 5) Nadat u uw type machine hebt geselecteerd, tikt u op [Verbinden] en volgt u de instructies in de app om de machine en de app met elkaar te verbinden. Wanneer de installatie is voltooid, kunt u gegevens overbrengen naar de machine vanuit de app. Gegevens overbrengen vanuit de app Selecteer op de startpagina inhoud of in uw favoriete categorie een snijpatroon om over te brengen. Voer zo nodig een bewerking uit. Als u nieuwe snijgegevens wilt maken om over te brengen naar de snijmachine, tikt u op [Nieuw] op de startpagina en selecteert u vervolgens een van de functies uit de lijst in het bewerkingsmenu voor snijgegevens. 2 Na bewerking tikt u op [Overbrengen] om de gegevens over te brengen naar de server. 2 Memo Naar de server overgebrachte gegevens worden na een bepaalde tijd verwijderd.

 U kunt één snijpatroon tegelijk overbrengen. Als er al gegevens zijn overgebracht naar de server, worden deze gegevens overschreven. Als een project meerdere snijgegevens bevat, gebruikt u de snijmachine om de eerder overgebrachte gegevens op te halen voordat u de volgende overbrengt.

#### Snijpatronen openen in de snijmachine

Haal de naar de server overgebrachte snijpatronen op met gebruik van een met WLAN compatibele snijmachine die de Artspiraapp ondersteunt.

### 1) Tik op [Geg. ophalen] op de startpagina.

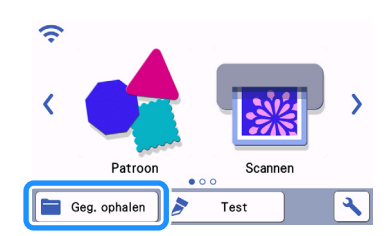

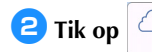

om het snijpatroon te openen dat is overgebracht naar de server.

|                                                                                                    | Ð |
|----------------------------------------------------------------------------------------------------|---|
| A contraction of the second second se |   |

▶ Het mat weergavescherm wordt weergegeven.

# PROBLEEMOPLOSSING

Als er een probleem optreedt bij het openen van snijpatronenvanuit de Artspira-app, kunt u een oplossing voor het betreffende probleem zoeken in de lijst met oplossingen hieronder. Als u problemen ondervindt, ga dan na of er mogelijk sprake is van onderstaande symptomen en raadpleeg de veelgestelde vragen op de Brother support website (https://s.brother/csyai/). Als u het probleem hiermee niet kunt oplossen, neemt u contact op met uw Brother dealer of een erkende Brother dealer in uw omgeving. Als er een probleem optreedt bij het snijden, raadpleegt u de handleiding die bij uw snijmachine is meegeleverd.

| Symptoom                                                                                                    | Mogelijke oorzaak (of resultaat)                                                                                                    | Oplossing                                                                                                    |
|----------------------------------------------------------------------------------------------------|----------------------------------------------------------------------------------------------------|----------------------------------------------------------------------------------------------------|
| is niet beschikbaar.                                                                                           | De verbinding van de machine met de<br>Artspira App is niet voltooid.                                                                                                    | Tik op 💾 in de app en maak<br>vervolgens verbinding met de machine.                                                                                                    |
|                                                                                                    | U hebt een andere dan de te gebruiken<br>machine geselecteerd bij het<br>overbrengen van de gegevens vanuit de<br>Artspira-app.                                                   | Selecteer de juiste machine in de<br>Artspira-app en breng vervolgens de<br>gegevens opnieuw over.                                                                                                    |
| Het vanuit de Artspira-app<br>overgebrachte patroon wordt niet<br>weergegeven op het scherm van de<br>machine. | De opslagtermijn op de server is<br>verstreken.                                                                                                    | De gegevens worden van de server<br>gewist nadat een bepaalde tijd is<br>verstreken na het overbrengen van de<br>gegevens. Haal de gegevens zo snel<br>mogelijk op nadat ze naar de machine<br>zijn overgebracht.               |
|                                                                                                    | De software op de machine is niet<br>bijgewerkt naar de nieuwste versie;<br>daarom kunt u een patroon in de app niet<br>ophalen.                                                  | Voer de laatste software-update uit op de<br>machine. Meer bijzonderheden over het<br>uitvoeren van een update van de<br>machine vindt u in de bijbehorende<br>Bedieningshandleiding.                                           |
| U kunt geen gegevens opslaan op de                                                                             | Er is onvoldoende machinegeheugen<br>beschikbaar.                                                                                                    | Verwijder ongewenste gegevens en<br>probeer vervolgens opnieuw gegevens<br>op te slaan.                                                                                                    |
| machine.                                                                                                    | U kunt bepaalde snijpatronen niet opslaan in het machinegeheugen.                                                                                                    | Sla de snijpatronen op in [Mijn creaties]<br>in de Artspira App.                                                                                                    |
| U kunt geen gegevens opslaan op een<br>USB-stick.                                                              | U kunt gegevens vanuit de Artspira-app<br>niet opslaan op een extern geheugen.                                                                                                    | Sla de snijpatronen op in het<br>machinegeheugen of in [Mijn creaties] in<br>de Artspira App.                                                                                                    |
| De login ID op het instellingenscherm<br>van de machine wijkt af van de<br>CanvasWorkspace-ID.                 | Aangezien u een andere login ID dan de<br>ID voor CanvasWorkspace hebt gebruikt<br>voor aanmelding bij de Artspira-app, is<br>de ID gewijzigd naar de ID voor de<br>Artspira-app. | Als u de koppelingsinstelling<br>CanvasWorkspace hebt ingeschakeld op<br>het instellingenscherm van de Artspira-<br>app, kunt u gegevens vanuit elke app<br>ophalen, zelfs als de op de machine<br>weergegeven ID is gewijzigd. |